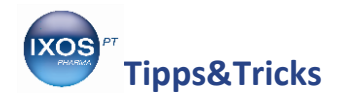

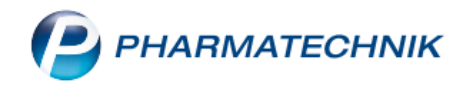

## Bankverbindungen hinterlegen und ändern

Sie können in IXOS eine oder mehrere Bankverbindungen für Ihre Apotheke hinterlegen. Auch für Firmen- und Privatkunden lassen sich diese Daten sowie SEPA-Mandate abspeichern – das ermöglicht Ihren Kunden die Zahlung per Überweisung oder Lastschrift.

Wir zeigen Ihnen in diesem Artikel, wie Sie Bankdaten hinterlegen und bei Bedarf auch wieder ändern oder löschen können.

## Bankverbindung der Apotheke

Die Bankverbindungen der Apotheke werden im **Firmenstamm** hinterlegt, den Sie im Menü **Systempflege** finden.

| VERKAUF             | SORTIMENT  | BERATUNG                   |   | BÜRO                    | SYSTEMPFLEGE |
|---------------------|------------|----------------------------|---|-------------------------|--------------|
|                     | *          |                            |   |                         |              |
| 5ystemeinstellungen | <b>R</b> 4 | Angebotslisten verwalten   | 1 | Artikelklassifikationen |              |
| Druckformulare      | <b>.</b>   | electronic-cash-Verwaltung | 8 | Fakturierungsbedingunge | n            |
| Firmenstamm         |            | Gebührenpflege             | 2 | Kontaktklassifikationen |              |

Navigieren Sie auf der Seite **Finanzen** in den Reiter **Bankverbindungen**.

Hier können Sie mit **Bankkonto hinzufügen – F7** oder mit dem Button **I** neue Bankdaten hinterlegen.

Die Markierung springt damit auf eine neue, leere Zeile in der Liste. Im Detailbereich unten können Sie nun alle Daten eintragen. Die IK-Nummer muss dabei vollständig, d. h. mit 9 Ziffern eingetragen werden. Speichern Sie anschließend mit **Speichern – F1**.

Es ist möglich, eine Bankverbindung mehrfach mit unterschiedlichen IK-Nummern anzulegen. Dies kann z. B für gesonderte Hilfsmittel- oder auch Zytostatikaabrechnungen von Nutzen sein.

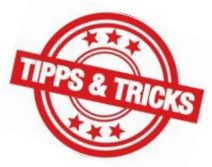

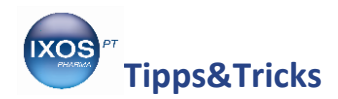

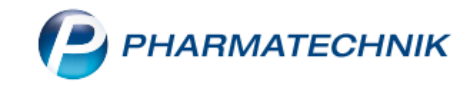

| 💜 Firmenstamm             |                       |                         |                                  |                      | ß                 | ₽₽?(      | 9 & ×    |
|---------------------------|-----------------------|-------------------------|----------------------------------|----------------------|-------------------|-----------|----------|
| Name                      |                       |                         |                                  |                      |                   |           |          |
| Burg Apotheke             |                       |                         |                                  |                      |                   |           |          |
| Stammdaten                | Finanzen              |                         |                                  |                      |                   |           |          |
| <u>F</u> inanzen          | Allgemeine Daten Bank | v <b>erbindungen</b> Pa | rameter für <u>D</u> ATEV-Export |                      |                   |           |          |
| FiveRX <u>V</u> orprüfung | Bankverbindungen      |                         |                                  |                      |                   |           |          |
|                           | Kreditinstitut        | BIC                     | IBAN                             |                      | Kontoinhaber      | IK        | Standard |
| secur <u>P</u> harm       | Hamburger Sparkasse   | HASPDEHHXXX             | DE24200505500123712333           |                      | Mister Heim Konto | 590340502 |          |
| <u>L</u> ogos             | Commerzbank, CC SP    | COBADEFFXXX             | DE20200400000884460744           |                      | Markwart Kilic    | 301234561 |          |
| Öffnungszeiten            |                       |                         |                                  |                      |                   |           |          |
| <u>A</u> nschriften       |                       |                         |                                  |                      |                   |           |          |
| K <u>u</u> ndendisplay    |                       |                         |                                  |                      |                   |           |          |
| <u>K</u> ommunikation     | IBAN*                 |                         |                                  | ІК                   |                   |           |          |
|                           | BIC*                  |                         |                                  |                      |                   |           |          |
| MMR-Daten                 | Kreditinstitut        |                         |                                  |                      |                   |           |          |
| Connect-Impressum         | Bankleitzahl          |                         |                                  |                      |                   |           |          |
|                           | Kontonummer           |                         |                                  |                      |                   |           |          |
| Laufende <u>N</u> umm     | Kontoinnaber          |                         |                                  |                      |                   |           |          |
| Strg Speichern            |                       |                         | B                                | ankkonto<br>nzufügen |                   |           |          |
| Alt F1                    | F3                    |                         |                                  | F7                   |                   |           |          |

Setzen Sie den Haken in die Checkbox 🗹 der Spalte **Standard** bei der Verbindung, die Sie bevorzugt als Standard-Bankverbindung nutzen möchten.

Um die Daten einer Bankverbindung nachträglich zu verändern, markieren Sie die gewünschte Zeile. Sie können dann im Detailbereich beliebige Angaben verändern und mit **Speichern – F1** bestätigen.

Mit dem Mülltonnensymbol 💼 können Sie eine nicht mehr benötigte Bankverbindung löschen.

## Bankverbindung der Kunden

Um bei Kunden eine Bankverbindung zu hinterlegen, wählen Sie im Menü Beratung die Kontakte aus.

| UNG | KOOPERATION         | VERKAUF          | SORTIMENT | BERATUNG               | BÜRO                    |
|-----|---------------------|------------------|-----------|------------------------|-------------------------|
|     |                     |                  | ×         |                        |                         |
|     | 🗺 Kontakte          | S ABDA-Datenbank | 6         | Aktuelle Informationen | Alternative Medizin     |
|     | Arzneimittelprofile | Cross-Selling    | <b></b>   | Gefahrstoffe           | Reise- und Impfberatung |

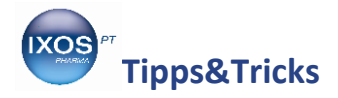

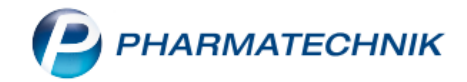

Suchen Sie den gewünschten Kunden heraus und öffnen Sie die Kontaktdetails – F8.

Auf der Seite **Zahlungsverkehr** im Reiter **Konte**n können Sie nun, ähnlich wie im Firmenstamm, mit **Bankkonto hinzufügen – F7** eine neue Bankverbindung ergänzen und den Detailbereich befüllen.

| Kontakte > Kunde          |                              |                  |           |              |             |           |                |            | ß              | ≞ ⊒ ?    | © & ×       |
|---------------------------|------------------------------|------------------|-----------|--------------|-------------|-----------|----------------|------------|----------------|----------|-------------|
| Name                      |                              | Vorname          |           | GebDatum     |             | PLZ       | Ort            | Tele       | fonnummer      | ARMI     | N 🔺 1       |
| Eilinger                  |                              | Lucinda          |           |              |             | 82319     | Starnberg      |            |                |          | ▼ 1         |
| Stammdaten                | Zahlungsverkehr              |                  |           |              |             |           |                |            |                |          |             |
| Spezifische <u>D</u> aten | <u>K</u> onten A <u>l</u> lg | jemein           |           |              |             |           |                |            |                |          |             |
| Medikationsmanagement     | Bankverbindungen             |                  |           |              |             |           |                |            |                |          | <b></b>     |
|                           | Kreditinstitut               | BIC              | IBAN      | _            | _           | _         | _              | Konto      | oinhaber       | Standard | Lastschrift |
| Medikationsplan           | ING DIBA                     | INGDDEFFXXX      | DE 70 50  | 010517 12345 | 67890       |           |                | Lucino     | la Eilinger    | ✓        |             |
| R <u>i</u> sikomanagement |                              |                  |           |              |             |           |                |            |                |          |             |
| <u>V</u> erkaufsdaten     |                              |                  |           |              |             |           |                |            |                |          |             |
| <u>F</u> aktura           |                              |                  |           |              |             |           |                |            |                |          |             |
| Zahlungsverkehr 🗸         |                              |                  |           |              |             |           |                |            |                |          |             |
| <u>R</u> abatt / Preise   | IBAN*                        | DE 70 50010517 1 | 234567890 | 0            |             | SI        | EPA-Lastschrif | tmandat    |                |          |             |
|                           | BIC*                         | INGDDEFFXXX      |           |              |             |           | Mandat         | sreferenz  |                |          |             |
| <u>B</u> onuskonten       | Kreditinstitut               | ING DiBA         |           |              |             |           | I              | Erteilt am |                |          |             |
|                           | Bankleitzahl                 | 50010517         |           |              |             |           | Ven            | wendung    |                |          |             |
| <u>A</u> nschriften       | Kontonummer                  | 1234567890       |           |              |             |           |                |            |                |          |             |
| Z <u>ug</u> angsdaten     | Contoinhaber                 | Lucinda Eilinger |           |              |             |           |                |            |                |          |             |
| Strg Speichern Suc        | hen Neu                      | Löschen Of       | ffene     | Info         | Bankk       | onto      |                | Drucken    | Mandat         |          |             |
| Alt F1 F                  | 2 F3                         | F4 Po            | F5        | F6           | hinzuf<br>F | ügen<br>7 |                | F9         | anlegen<br>F10 |          |             |

Auch hier können Sie mit der Checkbox 🗹 in der Spalte **Standard** angeben, welche Bankverbindung die bevorzugte für den Kunden sein soll. In der Spalte **Lastschrift** können Sie festlegen, welche Bankverbindung für Lastschriften genutzt werden soll.

Wie im Firmenstamm können Sie auch hier Bankverbindungen löschen (mit der Taste **Entf** oder dem Mülltonnensymbol) oder nachträglich ändern.

Bei einem erteilten SEPA-Mandat ist die dazugehörige Bankverbindung nicht mehr editierbar.
Sie können jedoch den Kontoinhaber bei Bedarf ändern – dies erspart Ihnen das Neuerstellen des SEPA-Mandats, wenn sich der Name des Kontoinhabers z. B. wegen Heirat geändert hat.

Speichern Sie die eingegebenen Daten mit **Speichern – F1**.

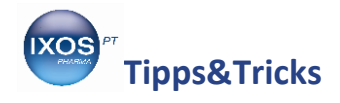

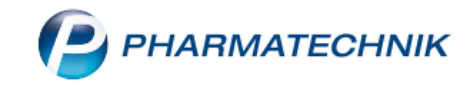

Ein SEPA-Lastschriftmandat, das der Kunde unterschreiben muss, wird für die Zahlung per Lastschrift benötigt. Mit **Mandat anlegen – F10** können Sie dieses für die jeweils markierte Bankverbindung erstellen.

Die **Mandatsreferenz** wird dabei automatisch generiert, Sie können diese aber auch bei Bedarf überschreiben, falls Ihnen der Kunde bereits zuvor ein Mandat erteilt hat. Wählen Sie unter **Verwendung** *Erstmalig* (für ein neues Mandat) oder *Folgend* (für wiederholte Verwendung einer manuell eingetragenen Mandatsreferenz) aus. Unter **Erteilt am** ist das aktuelle Datum voreingestellt, Sie können dies aber ändern, wenn der Kunde Ihnen beispielsweise erst in den folgenden Tagen das unterschriebene Formular zurückbringen möchte.

Drucken Sie das Formular mit **Mandat drucken – F9** aus und übergeben Sie es Ihrem Kunden zur Unterschrift.

| Schließen Sie das Fenster Mandat anlegen dann mit OK - | F12. |
|--------------------------------------------------------|------|
|--------------------------------------------------------|------|

| Mandat anlegen    |                 |      | R (?)     |
|-------------------|-----------------|------|-----------|
| Mandatsreferenz   | W-164534083-RQC |      |           |
| Erteilt am        | 31.01.20        | 19 🔻 |           |
| Verwendung        | Erstmalig       | -    |           |
|                   |                 |      |           |
| Mandat<br>drucken |                 | ОК   | Abbrechen |
| F9                |                 | F12  | Esc       |

Das Mandat wird nun im Detailbereich der Bankverbindung angezeigt. Speichern Sie die geänderten Daten zu Ihrem Kunden mit **Speichern – F1**.

Mit **Mandat bearbeiten – F10** können Sie den Erteilungszeitpunkt nachträglich ändern, wenn Sie das unterschriebene Formular vom Kunden an einem anderen Tag als ursprünglich geplant zurückerhalten. Auch **Mandat widerrufen – F10** ist hier jederzeit möglich.

| Mandat aktualisie                           | ren                                |                        |                  |                  |
|---------------------------------------------|------------------------------------|------------------------|------------------|------------------|
| Mandatsreferen:<br>Erteilt am<br>Verwendung | z W-164534<br>Erstmalig            | 4083-37L<br>31.01.2019 | •                |                  |
| Mandat<br>drucken<br><b>F9</b>              | Mandat<br>widerrufen<br><b>F10</b> |                        | ОК<br><b>F12</b> | Abbrechen<br>Esc |

Für die Rechnungsstellung per Lastschrift muss auf der Seite **Faktura** die **Zahlungsweise** auf *Lastschrift* eingestellt sein.